## <u>How to Restore or Update the</u> <u>Firmware of Pumpkin Android</u> <u>Car GPS Radio</u>

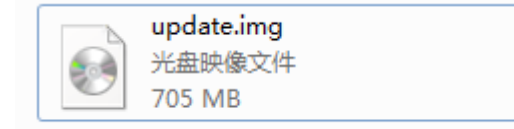

Situation 1:

If your <u>android</u> device from <u>Pumpkin</u> can still turn on to the main menu without problem, then you just need to download the firmware, normally it is just a single file with name "update.img", just copy the file into an empty (micro)SD card, make sure the file is in root of the card.(ie, when you open the card, the file is directly located there)

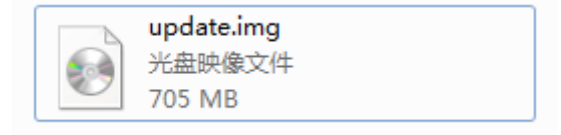

Then please turn on the HU to main menu, insert the (micro)SD card into the GPS slot of the HU, please go to setting—about machine to click system update option manually, then the mini window will show.

Below is a short tutorial video to show you the whole process.

Please DO NOT disconnect power or do other operation to the radio while updating, or the HU will be damaged. Any artificial damage to the HU will void the warranty.

Situation 2:

If unfortunately the HU is already do not turn on to main menu, but stuck in the boot logo menu, then you may need to go to the Android recovery mode to install the system. First please also make sure you inserted the update card into the GPS slot of the HU. Just press the power button and the RST button, keep them about 5 seconds, after that, release the RST hole, then loosen power button, the HU will automatically enter into the recovery mode.

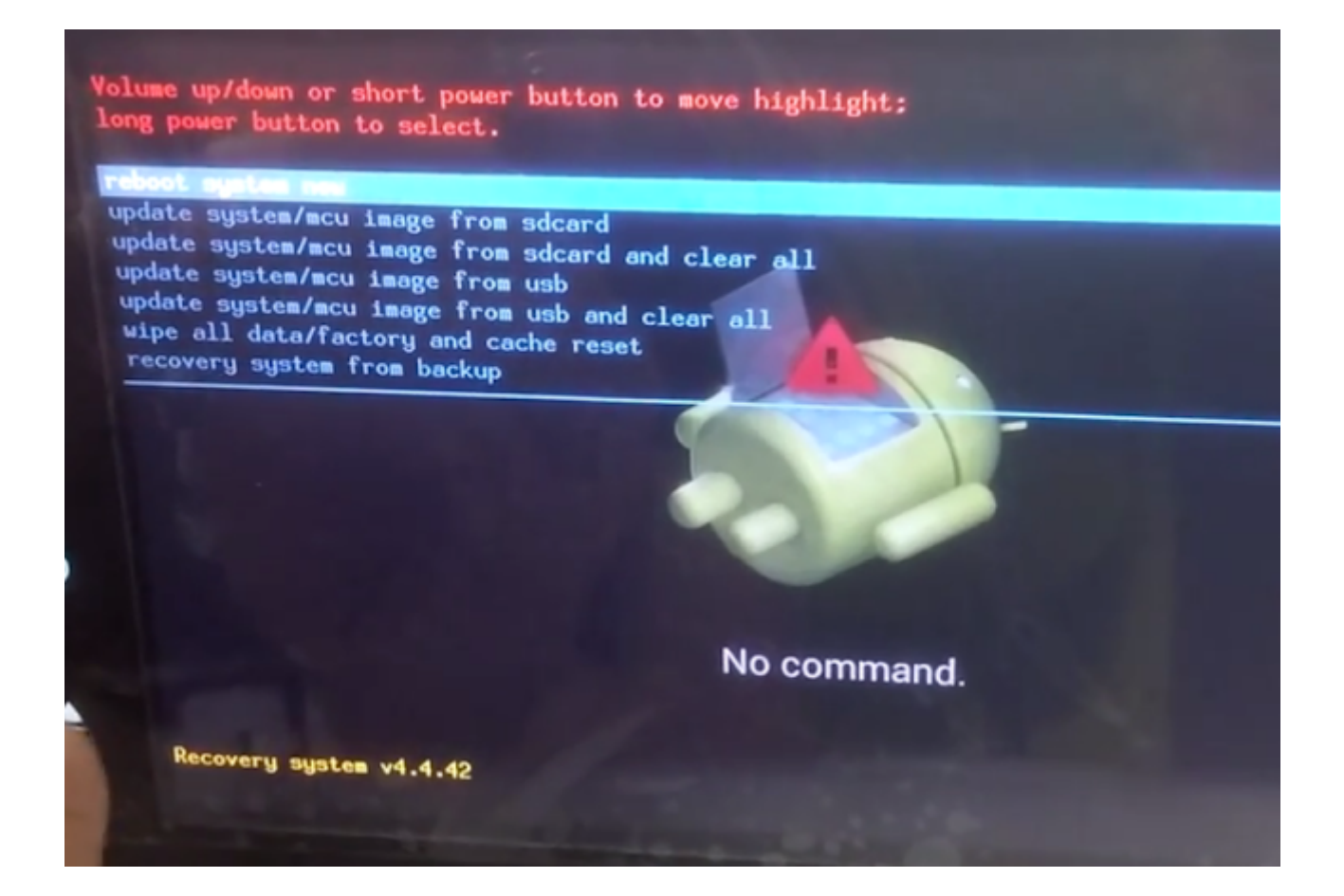

Then you short press the power button to switch up/down, long press to choose "update system/mcu image from sdcard and clear all. The update process will be automatically done by the HU itself, below is a tutorial video for reference.

In case you may use the wrong firmware due to different item with different firmware, the firmware link will not be public here directly, please send us your order number, we will reply to your email address with the proper firmware. Or you can direct email above order information to andypumpkin@hotmail.com , any email will be replied within 24 hours expect for Saturday and Sunday due to off work.

Click to check <u>Android 5.1</u>, <u>Android 6.0</u> Car GPS DVD Player on <u>Pumpkin</u> official website:

Pumpkin US: www.autopumpkin.com
Pumpkin UK: http://ift.tt/29hvZcz
Pumpkin DE: www.autopumpkin.de

via Blogger http://ift.tt/2f6GDGh

## Gewusst wie: wiederherstellen oder Aktualisieren der Firmware des Pumpkin Android Autoradio GPS

Zustand 1

Wenn Ihr <u>Pumpkin Android</u> Autoradio noch, um zum Hauptmenü ohne Problem drehen kann, dann brauchen Sie nur auf die Firmware herunterladen, Normalerweise ist es nur eine einzelne Datei mit Namen "update.img".Kopieren Sie die Datei in einen leeren (micro) SD-Karte, Stellen Sie sicher, dass die Datei im Root der Karte.(beim Öffnen der Karte, die Datei wird direkt dort gelegen)

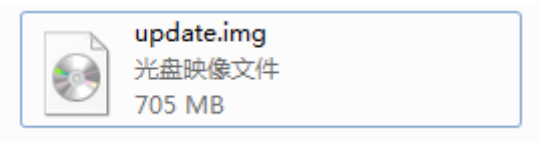

Dann bitte schalten Sie das Autoradio und zum Hauptmenü, Einfügen Sie (micro) SD-Karte in den Steckplatz GPS, gehen Sie bitte zu Einstellung->über Maschine,Klicken Sie auf System-Update-Option manuell, dann zeigt das Mini-Fenster.

Das folgende ist ein kurzes Tutorial-video zeigt Ihnen den gesamten Prozess.

Warnung:

Please DON'T you interrupt the power supply for the car radio or other operation during the upgrade, or Andernfalls wird die HU beschädigt werden.

Zustand 2:

Leider kann das Autoradio nicht zum Hauptmenü aktivieren, aber stecken im Bootmenü-logo, dann müssen Sie möglicherweise den Android Recovery-Modus, das System zu installieren gehen. First please also make sure Auch stellen Sie zuerst sicher, Sie haben die SD-Karte in den Steckplatz GPS der HU eingefügt. Dann den ein-/Ausschalter und die Schaltfläche "RST" Taste zur gleichen Zeit, ca. 5 Sekunden gedrückt halten, lassen Sie das ERSTE Loch zuerst, lösen Sie dann die Ein-/Ausschalttaste, das Autoradio wird automatisch in den Recovery-Modus treten.

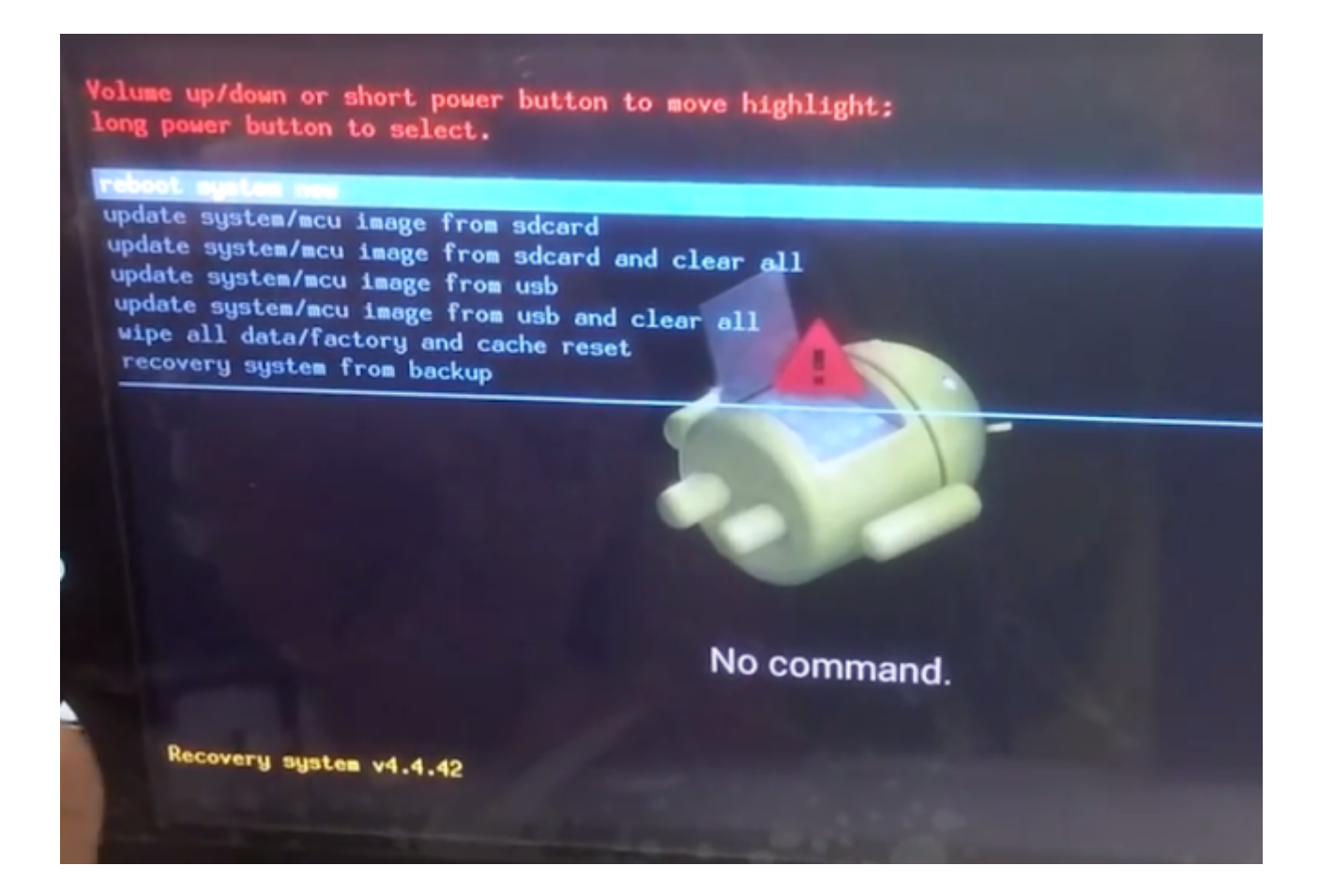

Dann Taste Power oben und unten wechseln, langer Druck Option auswählen"update system/mcu image from sdcard and clear all". Der Update-Vorgang erfolgt automatisch durch das Autoradio selbst, Im folgenden finden Sie eine Videoanleitung zum Nachschlagen.

Für den Fall, dass Sie die falsche Firmware verwenden können, da verschiedene Gerät verschiedene Firmware hat, die Firmware-Link wird nicht öffentlich hier direkt sein, senden Sie uns bitte Ihre Bestellnummer, Wir beantworten Ihre e-Mail-Adresse mit der richtigen Firmware. Oder Sie können direkt e-Mail oben Bestellinformationen zu andy-pumpkin@hotmail.com.

Klicken Sie, um <u>Android 5.1</u>, <u>Android 6.0</u> Autoradio auf <u>Pumpkin</u> offiziellen Websites: Pumpkin US: <u>www.autopumpkin.com</u> Pumpkin UK: <u>http://ift.tt/29hvZcz</u> Pumpkin DE: <u>www.autopumpkin.de</u>